# Інструкція по підключенню POS Ingenico 2600 банка Восток по TCP/IP

08/02/2024

- 1. Встановлення драйвера та додаткового ПЗ
- 2. Налаштування POS
- 3. Налаштування мережевих параметрів в ОС
- 4. Перевірка доступності POS у мережі
- 5. Налаштування Диспатчера
- 6. Пошук вільних ір адрес в мережі
- 7. Контакти техпідтримки

## Встановлення драйвера та додаткового ПЗ

Для роботи POS потрібна Windows 7 Pro

Якщо в ОС відсутнє ПЗ для роботи POS, то завантажуємо і встановлюємо драйвер та бібліотеку:

#### • ECR\_ActiveX\_Library\_x32\_v.1.10.5.8.exe -

https://download.platezhka.com.ua/Dispatcher/Archive/Dispatcher,%20watchdog/POS/Ingenico/driver/E CR ActiveX Library x32 v.1.10.5.8.exe

#### • v3.32.zip

https://download.platezhka.com.ua/Dispatcher/Archive/Dispatcher,%20watchdog/POS/Ingenico/driver/v 3.32.zip

• Перезавантажуємо ОС

Перевірити чи встановлено ECR\_ActiveX\_Library можна в списоку програм «ПУСК» ► «Панель управления» ► «Программи і компоненти»:

| 🗧 🚽 🕆 🔟 » Панель керування » Усі елементи Панелі керування » Програми та засоби 🛛 🗸 🖏 |                                                                                                    |                             |            |         | <ul> <li>О Пошую Програ</li> </ul> | ми та засоби | P |
|---------------------------------------------------------------------------------------|----------------------------------------------------------------------------------------------------|-----------------------------|------------|---------|------------------------------------|--------------|---|
| Панель керування                                                                      | Видалення або змінення програми                                                                         |                             |            |         |                                    |              |   |
| Перегляд інстальованих оновлень                                                       | Щоб видалити програму, виберіть її зі списку та натисніть кнопку "Видалити", "Змінити" або "Відновити". |                             |            |         |                                    |              |   |
| Увімкнення або вимкнення<br>засобів Windows                                           | Упорядкувати 🔻 Видалити                                                                                 |                             |            |         |                                    | ∭83 ▼        | ( |
|                                                                                       | lw'a                                                                                                    | Видавець                    | Інстальова | Розмір  | Версія                             |              |   |
|                                                                                       | Advanced IP Scanner 2.5.1                                                                               | Famatech                    | 15.05.2023 | 41.3 ME | 2.5.4594.1                         |              |   |
|                                                                                       | AESDecryptor                                                                                            | AESDecryptor                | 13.06.2023 |         | 1.0.0.0                            |              |   |
|                                                                                       | AnyDesk                                                                                                 | AnyDesk Software GmbH       | 30.06.2023 | 2.00 MB | ad 7.1.13                          |              |   |
|                                                                                       | Chrome Remote Desktop Host                                                                              | Google LLC                  | 13.07.2023 | 47,6 MB | 116.0.5845.9                       |              |   |
|                                                                                       | Cispatcher                                                                                              | FENIKS                      | 18.07.2023 |         | 4.9.1.35613                        |              |   |
|                                                                                       | ECR ActiveX Library version 1.10.5.8                                                                    | Ingenico Group              | 30.06.2023 | 6,01 MB | 1.10.5.8                           |              |   |
|                                                                                       | C E-Studio                                                                                              | City24                      | 14.07.2023 |         | 2.1.8.23                           |              |   |
|                                                                                       | C Google Chrome                                                                                         | Google LLC                  | 29.06.2023 |         | 114.0.5735.199                     |              |   |
|                                                                                       | HUAWEI Modem 3.5                                                                                        | Huawei Technologies Co.,Ltd | 28.04.2023 |         | 23.009.17.00.035                   |              |   |
|                                                                                       | Cloccream Screen Recorder 6.26                                                                          | lcecream                    | 05.04.2023 | 105 MB  | 6.26                               |              |   |
|                                                                                       | Ingenico USB Drivers Package (JUNGO v36) 2.80 (rem                                                      |                             | 12.04.2023 |         | 2.80                               |              |   |
|                                                                                       | 14 Intel® Compliant Delane                                                                              | Intel Corporation           | 25.03.2023 | 74.2 MB | 20.19.15.5126                      |              |   |

## Налаштування POS

Підключаємо ПОС термінал до MagicBOX (порт POS), MagicBOX до блока живлення(порт PSU) та MagicBOX до мережевої карти системного блока ПТКС використовуючи Ethernet кабель. Мережева карта повинна бути увімкнена в BIOS, а світлодіоди реагувати на підключення кабеля. Заходимо в меню термінала

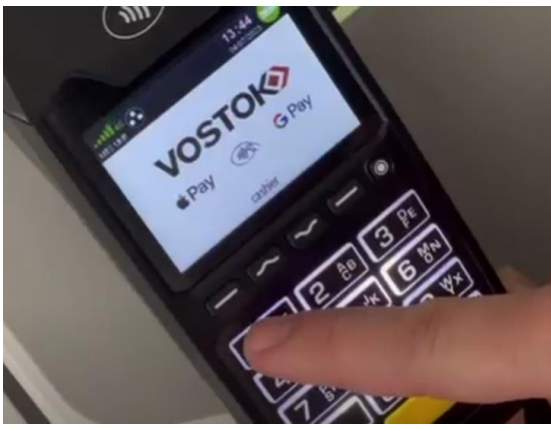

набравши на клавіатурі комбінацію 4197,

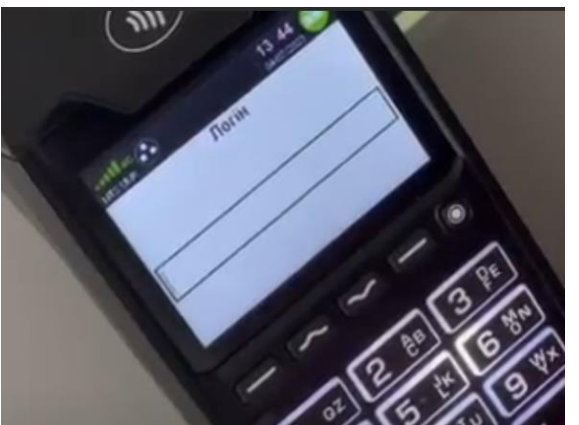

логін: **02**,

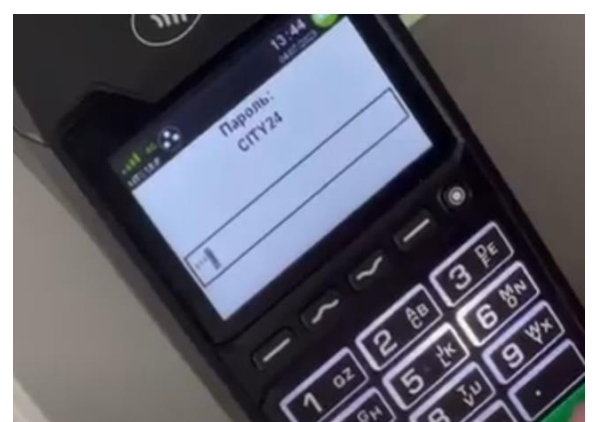

пароль:

3131

Переходимо в меню «Конфігурація» ► «Комунікації» ► «ТСР/ІР налаштування» і заповнюємо згідно прикладу:

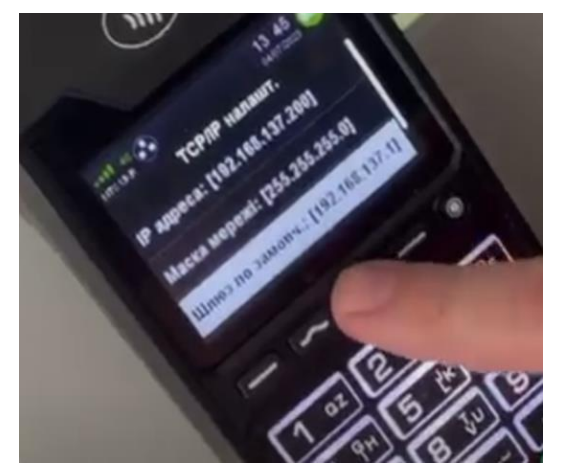

IP адреса: 192.168.137.200 Маска мережі: 255.255.255.0 Шлюз за замовч.: 192.168.137.1

Вимикаємо параметр DHCP ЗЕЛЕНОЮ кнопкою

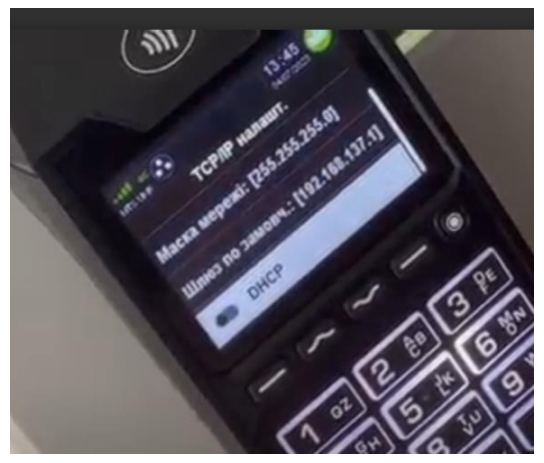

Повертаємось в меню «Конфігурація» і заходимо в «Робота з касою» ► «Комунікації» ► «Тип зв'язку» і обираємо TCP/IP

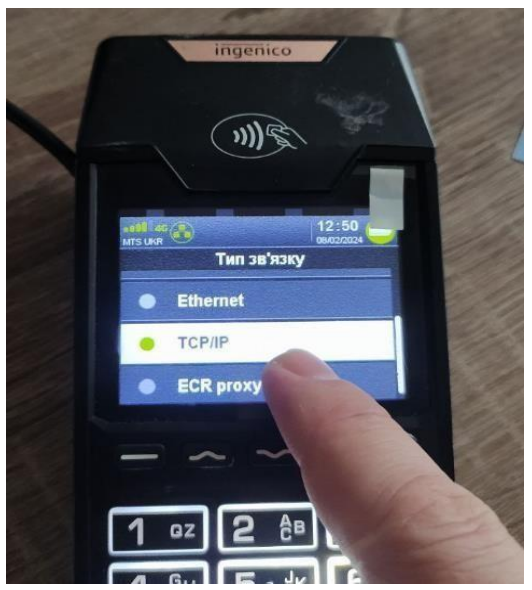

Повертаємось в меню «Комунікації» і перевіряємо щоб значення «Порт» було: 2100

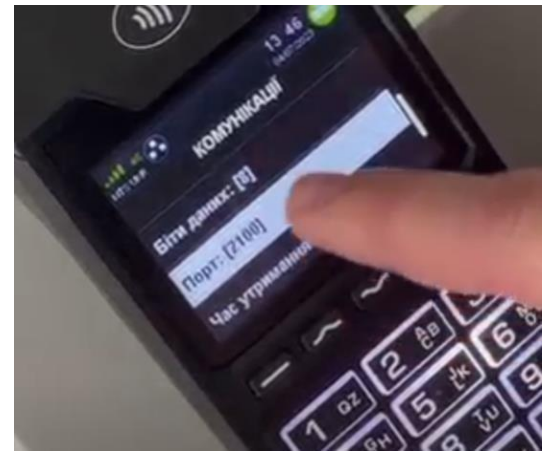

Натиснувши декілька разів на червону кнопку виходимо з меню, чекаємо доки нові параметри будуть збережені

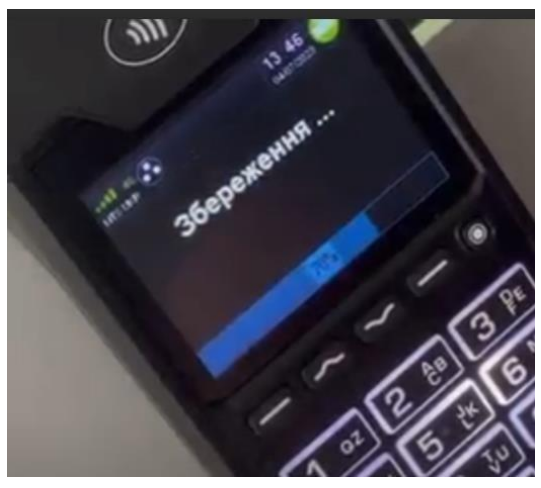

Перезавантажуємо ПОС одночасно затиснувши дві кнопки на 3-5 секунд

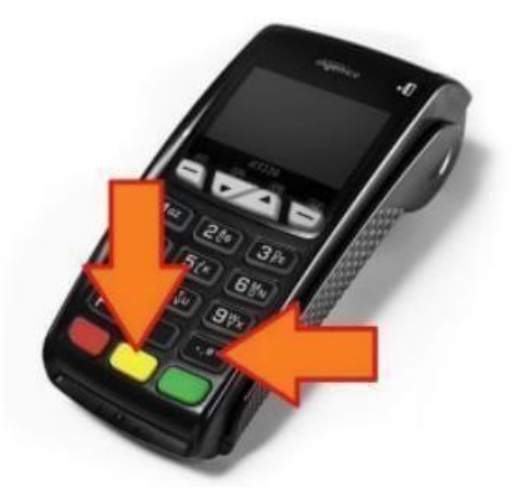

### Налаштування мережевих параметрів в ОС

Переходимо до налаштувань мережі «ПУСК» ► «Панель управления» ► «Центр управления сетями и общим доступом» ► «Изменение параметров адаптеров».

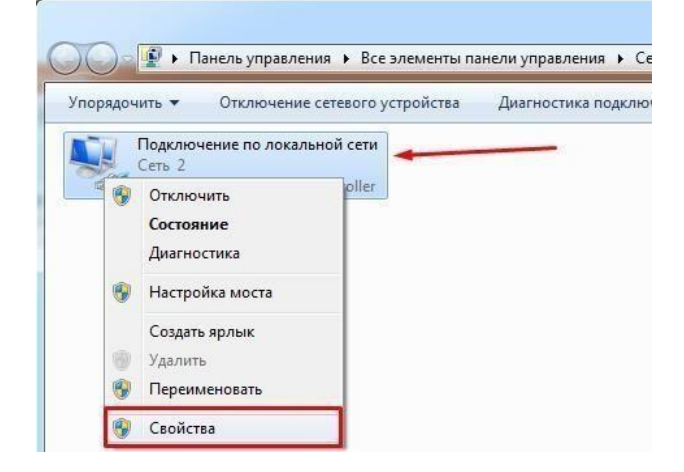

#### Налаштовуємо ІР адреси локального підключення використовуючи наступні дані:

|                                                                                                    | Общие                                                                                                   |                                                                          |
|----------------------------------------------------------------------------------------------------|----------------------------------------------------------------------------------------------------|--------------------------------------------------------------------------|
| одключение через:                                                                                                    | Параметры IP могут назначаться а<br>поддерживает эту возможность. Е<br>IP можно получить у сетевого адм | автоматически, если сеть<br>В противном случае параметры<br>инистратора. |
| Тиеченные компоненты используются этим подключением:                                                                  | 🔘 Получить IP-адрес автоматич                                                                           | ески                                                                     |
|                                                                                                    | Использовать следующий IP-                                                                              | адрес:                                                                   |
| ☑ Планировщик пакетов QoS                                                                                             | IP-адрес:                                                                                               | 192.168.137.1                                                            |
| <ul> <li>Дотужба доступа к файлам и принтерам сетей Місго</li> <li>Протокол Интернета версии 6 (ТСР/IРv6).</li> </ul> | Маска подсети:                                                                                          | 255 . 255 . 255 . 0                                                      |
| 🗹 🛶 Протокол Интернета версии 4 (TCP/IPv4)                                                                            | Основной шлюз:                                                                                          | 192.168.137.1                                                            |
| <ul> <li>Драйвер в/в тополога канального уровня</li> <li>Ответчик обнаружения топологии канального уровня</li> </ul>  | 🕐 Получить адрес DNS-сервера                                                                            | автоматическ                                                             |
|                                                                                                    | Использовать следующие адр                                                                              | реса DNS-серверов:                                                       |
| Установить Удалить Свойства                                                                                           | Предпочитаемый DNS-сервер:                                                                              | 8.8.8.8                                                                  |
| Описание<br>Поотокод TCP/IP - стандартный протокод слобальных                                                         | Альтернативный DNS-сервер:                                                                              |                                                                          |
| сетей, обеспечивающий связь между различными<br>взаимодействующими сетями.                                            | Подтвердить параметры при                                                                               | а выходе Дополнательно                                                   |

## Перевірка доступності РОЅ у мережі

Натискаємо комбінацію клавіш WIN + R.

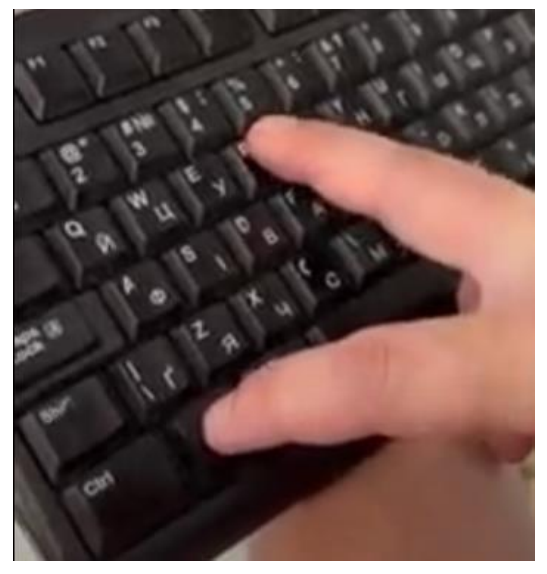

У вікні «Виконати» вводимо cmd і натискаємо Enter.

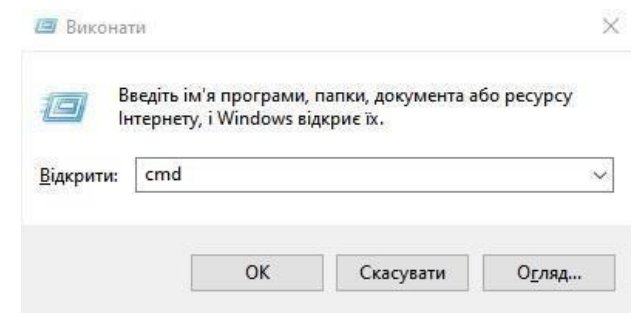

Перевіряємо доступність POS за допомогою команди ping:

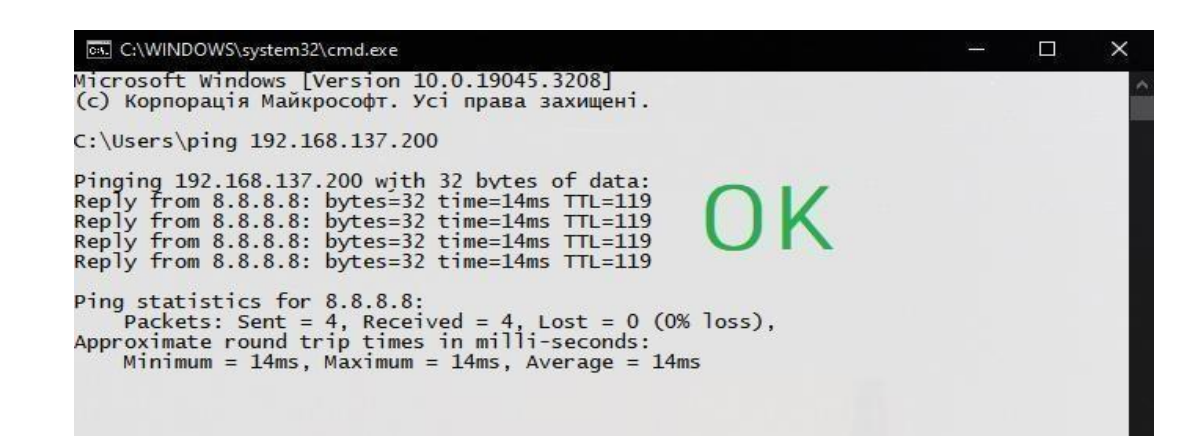

Якщо відображається помилка «Общий сбой» або «General failure», то треба перевірити налаштування або вимкнути Брандмауэр.

## Налаштування Диспатчера

Увійти в Сервісне меню Диспатчера.

Перейти в закладці «Пристрої» переходимо в розділ по роботі з POS і повторюємо усі налаштування зі скріншоту.

| Головна                  |                              |      | Оберіть POS: Pos •            | Тип з'єднання з РО | S: TCP_IP - |
|--------------------------|------------------------------|------|-------------------------------|--------------------|-------------|
| <b>П</b> икасація        | Використовувати РОЅ термінал |      | IР адреса:<br>192.168.137.200 | Порт:<br>2100      |             |
| <b>Поги</b>              | POS-термінал<br>Неизвестно   |      |                               | Автозвірка:        | Лог файл:   |
| (Ща)<br>Сертифікат       | Claryc. The Haugen           |      |                               |                    |             |
| Пристрої                 | Звірка підсумків             | Тест | Пошук                         | Активація          | Деактивація |
| <i>У</i><br>Налаштування | Оновити ПЗ POS               |      |                               |                    |             |

Після натискання «Пошук» повинен змінитися статус пристрою і відобразитися його серійний номер.

#### Важливо!!!

Якщо термінал не отримав номер, то POS знайдено не буде.

## Пошук вільних ір адрес в мережі

Для пошуку вільних адрес в мережі рекомендуємо програму Advanced\_IP\_Scanner\_2.5.4594.1.exe, яка доступна за посиланням: <u>https://download.platezhka.com.ua/Dispatcher/Archive/Dispatcher,%20watchdog/POS/Ingenico/driver/Ad</u> vanced\_IP\_Scanner\_2.5.4594.1.exe

Після встановлення програми запускаєте сканування і з доступних вільних ір адрес обираєте любу, але бажано не на початку і не в кінці діапазону.

|                                 |                  |                           | .=                |   |
|---------------------------------|------------------|---------------------------|-------------------|---|
| 🚰 Advanced IP Scanner           |                  |                           | - 0               | × |
| Файл Огляд Налаштування Довідка |                  |                           |                   |   |
| Сканувати II 🥊 😋 🔤              |                  |                           |                   |   |
| 10.1.16.1-254                   | Наприклад: 192.1 | 68.0.1-100, 192.168.0.200 | Знайти            | Q |
| Результати сканування Обране    |                  |                           |                   |   |
| Стан Ім'я                       | IP-адреса        | Виробник                  | МАС-адреса        | К |
|                                 | 10.1.16.1        | Cisco Systems, Inc        | 00:FE:C8:2A:EA:44 |   |
| ws-support1                     | 10.1.16.104      | ASUSTek COMPUTER I        | 30:85:A9:3D:17:CC |   |
| 📮 ws-v15g32                     | 10.1.16.155      |                           | E8:80:88:33:48:CD |   |
| 10.1.16.200                     | 10.1.16.200      | Hon Hai Precision Ind     | 30:0E:D5:29:C8:82 |   |
|                                 |                  |                           |                   |   |
| <                               |                  |                           |                   | > |

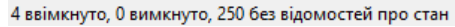

## Технічна підтримка:

Iчанський Віталій: +38 0673206760 IchanskyVY@city-24.com.ua Кравченко Сергій: +38 0674869011 KravchenkoSA@city-24.com.ua Рязанцев Олег: +38 0674908259 RyazantsevOV@city-24.com.ua